## الوصول لصديقك عن طريق الوت ساب

إذا كان عندك هاتف iPhon و عند صديقك نفس الهاتف و تستخدمان برنامج WhatsAPP و تريد منه الوصول لك فعليك باتباع الخطوات التالية:

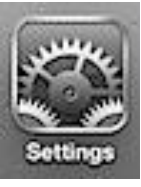

- 1. إذهب إلى إعدادات الهاتف .....
- 2. تنزل إلى خامس أيقونة ( خدمات الموقع ) بالإنجليزي ( Location
  2. تنزل إلى خامس أيقونة ( خدمات الموقع ) بالإنجليزي ( Services

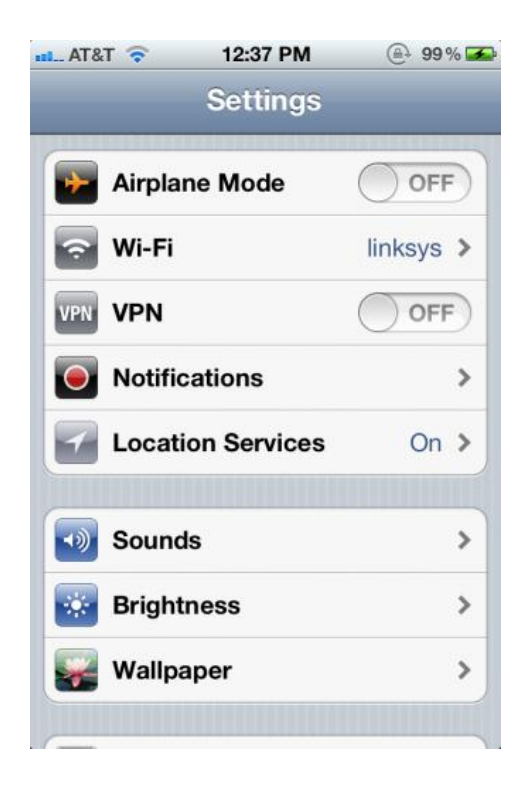

- 3. شغّل ( خدمات الموقع ) ثم انزل للأسفل و شغّل (WhatsAPP).
  - 4. إذهب إلى تطبيق WhatsAPP وافتح محادثة مع صديقك.
    - 5. بجانب شريط الكتابة ستجد سهم للأعلى اضغط عليه.

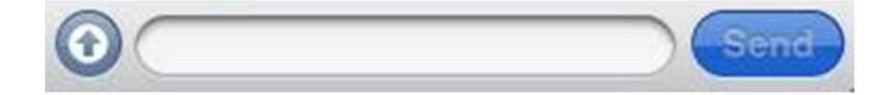

- 6. ستظهر لك صفحة جديدة فيها عدّة أيقونات إضغط على آخر وحدة ( Share Location ).
  - 7. ستظهر لك صفحة جديدة اضغط على (Send Your Location)
    - 8. ستظهر خارطة بموقعك الذي أنت متواجد فيه عند صديقك.
      - 9. عندما يضغط على الخارطة ستكبر.
      - 10. سيظهر له الخارطة و بها دبّوس و فوقه اسمك.
- 11. سيضغط على المربع الذي يخرج منه سهم ( أسفل الصفحة )

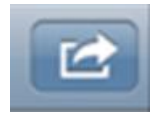

12. ثم أخيراً سيضغط على ( Directions To Here ) و سيعمل جهاز الآي فون كنفقيشن و سيرشد صديقة لمكان تواجدك

بو بطي 4000065 0097155 الثلاثاء 10-7-2012 م